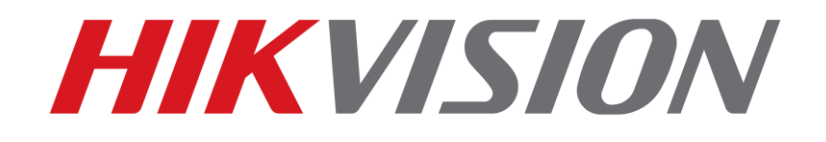

## How to get pop-up window under event in HDMI2 Quick Guide

HIKVISION TECHNICAL SUPPORT TEAM

2021-08-20

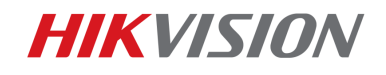

### How to get pop-up window under event in HDMI2

1

Preparation

Before you configure it, you need to connect screen1 as the operation screen, and connect the screen2 to HDMI2 output as pup-up motion screen. You need to configure in the local side.

**Step 1:** In local side, goes to the menu: Setting-live view-General:

- 1) Set the Video Output Interface as: HDMI1/VGA
- 2) Set the Event Output as: HDMI2
- 3) Then apply. See the picture below:

| NV | <b>/R</b> 4.0    |   | Se S                   | $\square  $ | ۲. |   | 0                 | Ŋ                |       | ± 4 | <u>,</u> D | 10 |
|----|------------------|---|------------------------|-------------|----|---|-------------------|------------------|-------|-----|------------|----|
| ¢  | General          |   | Video Output Interface | HDMI1/VGA   |    | Г | Event Output      |                  | HDMI2 | 1   |            |    |
| 2  | User             |   | Live View Mode         | 3*3         | -  | L | Full Screen Monit | oring Dwell Time | 10s   |     |            |    |
|    | Network          | > | Dwall Time             | No Switch   |    |   | ,<br>A            | ,                |       |     |            |    |
|    | Event            | > | Dweir nine             | NO SWIGT    |    |   |                   |                  |       |     |            |    |
|    | Live View        | ~ | Enable Audio Output    |             |    |   |                   |                  |       |     |            |    |
|    | General          |   | Volume                 | 1           | 5  | 3 |                   |                  |       |     |            |    |
|    | View             |   |                        |             |    |   |                   |                  |       |     |            |    |
|    | Channel-Zero     |   |                        |             |    |   |                   |                  |       |     |            |    |
| Ð  | RS-232           |   | Apply                  |             |    |   |                   |                  |       |     |            |    |
|    | Holiday          |   |                        |             |    |   |                   |                  |       |     |            |    |
|    | POS              |   |                        |             |    |   |                   |                  |       |     |            |    |
| 6  | Audio Management |   |                        |             |    |   |                   |                  |       |     |            |    |
|    |                  |   |                        |             |    |   |                   |                  |       |     |            |    |

#### Step 2: Goes to the menu: Live View-View:

- 1) Choose Video Output Interface HDMI1/VGA and set the cameras in different channels.
- 2) Choose Video Output Interface HDMI2 and set the camera you want to pup-up motion, save the menu: Start live view of all channels.
- 3) Then apply. See the picture below:

| NV | <b>'R</b> 4.0    |   |              |           |         |          |     |           | ۲   |          |    |                                                                                                    |             |     |
|----|------------------|---|--------------|-----------|---------|----------|-----|-----------|-----|----------|----|----------------------------------------------------------------------------------------------------|-------------|-----|
| Ô  | General          |   | Video Output | Interface | HDMI2   |          |     |           |     |          |    |                                                                                                    |             |     |
| Ω  | User             |   |              |           |         | 0        |     | @ 2       |     | © 3      |    | A     A     A |             |     |
|    | Network          | > | Comora No.   | L Cama    | ca Mama | <u> </u> |     |           |     |          |    |                                                                                                    |             |     |
| Ē  | Event            | > | D1           | Came      | ra      |          |     |           | D2  |          | D4 |                                                                                                    | D6          |     |
| 2  | Live View        | ~ | D2           | Came      | ra 01   |          |     |           |     |          |    |                                                                                                    |             |     |
|    | General          |   | D4           | 1124      | 01      | 5        |     | 8         |     | ⊗ 7      |    | 8 🛞                                                                                                    |             |     |
|    | View             |   | D6           | Came      | ra 01   |          | D7  |           | D8  |          | D9 |                                                                                                    | D10         |     |
|    | Channel-Zero     |   | D8           | Came      | ra 01   |          |     |           |     |          |    |                                                                                                    |             |     |
| Ξ  | RS-232           |   | D9           | Came      | ra 01   | 9        |     | 10     10 |     | 11     1 |    | 12                                                                                                    |             |     |
|    | Holiday          |   | D14          | IPCan     | nera 01 |          |     |           |     |          |    |                                                                                                    |             |     |
|    | POS              |   | D15          | IPCan     | nera 01 |          | D14 |           | D15 |          | +  |                                                                                                    |             |     |
|    | Audia Managamant |   |              |           |         |          |     |           |     |          |    |                                                                                                    |             |     |
| 2  | Addio Management |   |              |           |         | 13       |     | 14        |     | 15       |    | 16                                                                                                    |             |     |
|    |                  |   |              |           |         |          |     |           |     |          |    |                                                                                                    |             |     |
|    |                  |   |              |           |         |          |     |           |     |          |    | Start live                                                                                                    | view of all |     |
|    |                  |   |              |           |         |          |     | ⊞ ⊞       |     |          |    | © 😰 🗘                                                                                                    | P: 1/2      | 2 > |

© Hikvision Digital Technology Co., Ltd. All Rights Reserved.

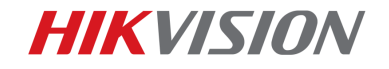

#### **Step 3:** Goes to menu: Setting-Event-Normal Event-Motion Detection:

- 1) Choose the camera you want and Enable it.
- 2) In Linkage Action, configure the Normal Linkage as Full Screen Monitoring and Apply.

| General<br>User<br>Network<br>Event                                       | > | Motion Detection Video<br>Camera [D1] C<br>Enable<br>Area Arming Schedu | Tampering Video Loss                                                        | Alarm Input Alarm C                       | Dutput Exception                   |  |
|---------------------------------------------------------------------------|---|-------------------------------------------------------------------------|-----------------------------------------------------------------------------|-------------------------------------------|------------------------------------|--|
| Normal Event<br>Live View<br>RS-232<br>Holiday<br>POS<br>Audio Management | > | Normal Linkage                                                          | Trigger Alarm Output Local->1 Local->2 Local->3 Local->4 Local->5 Clucal->2 | Trigger Ch<br>2D1<br>D2<br>D4<br>D6<br>D7 | Audio and Light Alar               |  |
|                                                                           |   | *Notice: please confirm                                                 | the event output in "Live Vie                                               | v <sup>#</sup> settings menu is the       | e same with the real event output. |  |

#### Note:

If you configure the motion detection and alarm, then you will get pup-up motion screen in HDMI2.

# First Choice for Security Professionals Hikvision Technical Support